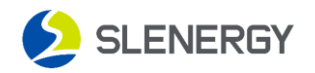

## Smart M APP Dealer Registration

## 1. APP Download

Open the Google App Store (Android phone) or APP Store (iPhone) to search for

Smart M, or you can also scan the QR code below to download.

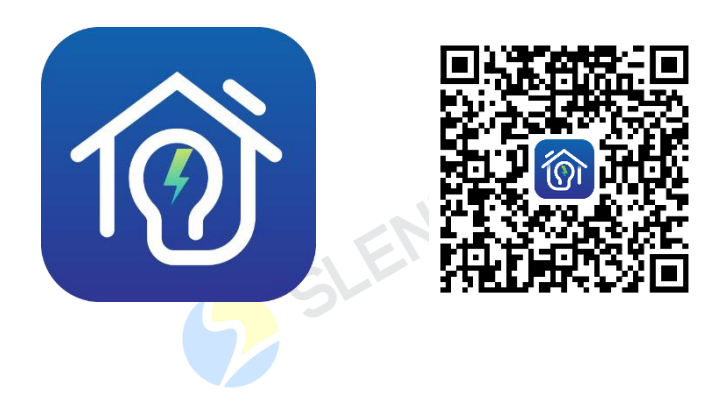

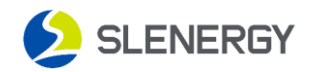

## 2. Dealer registration

Find the downloaded Smart M app on the desktop, click and open it. Read the relevant prompts and corresponding file contents, and click the 'Agree' button.

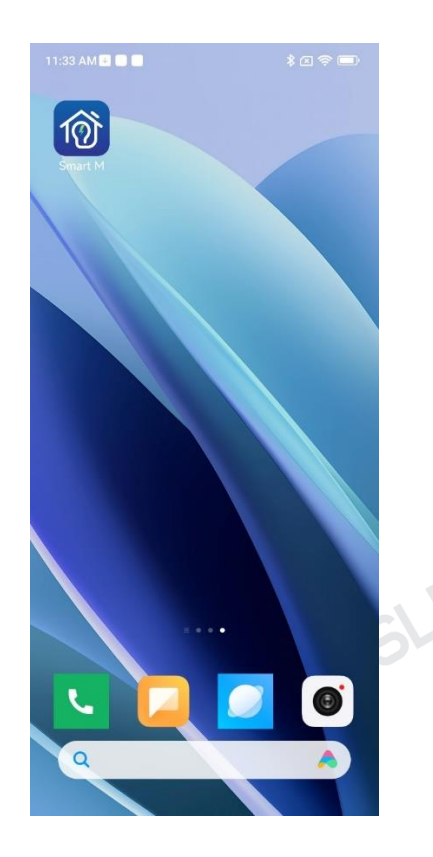

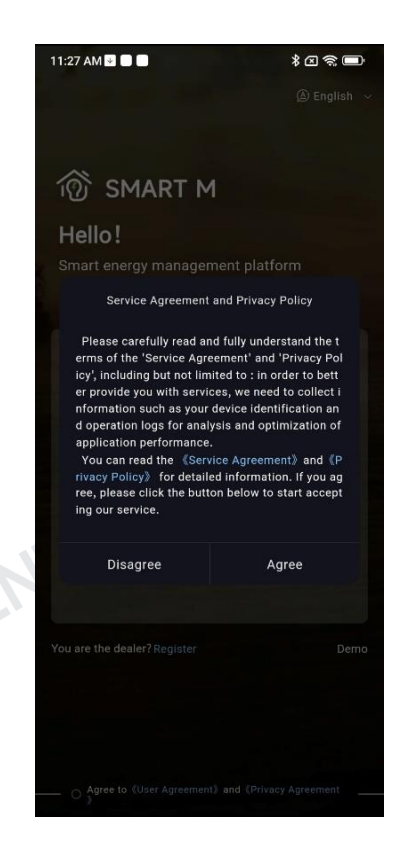

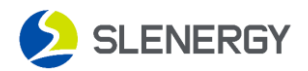

Find "You are the dealer? Register" in the bottom left corner and click "Register". Enter your information on the "Register" page to complete account registration.

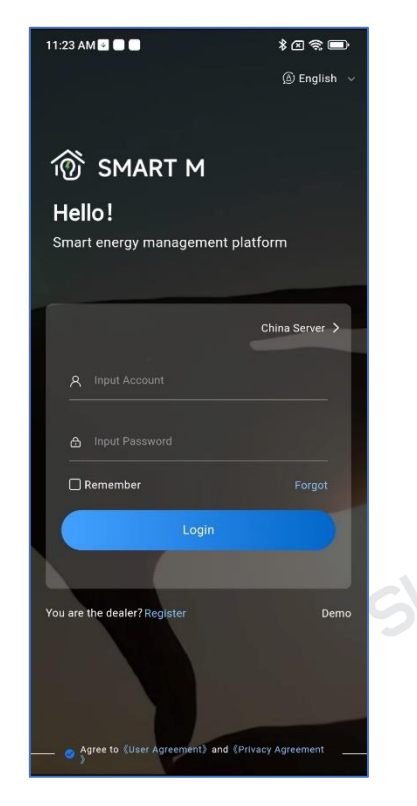

| 11 | 33 AM 🔮 🛑 🛑                             | * 🛛 🥱 🎟      |
|----|-----------------------------------------|--------------|
| ÷  | - Register                              |              |
| •  | Please enter your email                 |              |
| •  | Input Verification Code                 | Send         |
|    | Input Account                           |              |
|    | Please enter password                   |              |
|    |                                         |              |
| •  | Please confirm the password             |              |
|    | Please select a country/region          | >            |
| •  | Please enter the company name           |              |
|    | Please enter your superior distributor  |              |
|    | Submit                                  |              |
|    | ) Agree to (User Agreement) and (Privac | y Agreement) |
|    |                                         |              |
|    |                                         |              |
|    |                                         |              |
|    | Already have an account? Logi           | in now       |